# 蔵書検索ってどうやるの?

~学校図書館にある本を探してみよう~

#### 1. 簡単にできる蔵書検索

すべての都立高校は共通の図書館システムを使って、貸出・返却・検索などをしていま す。専用のパソコンを使って、簡単に学校図書館にある本や雑誌を調べることができるの です。

## 2. 検索画面 ~さあ、探してみよう!

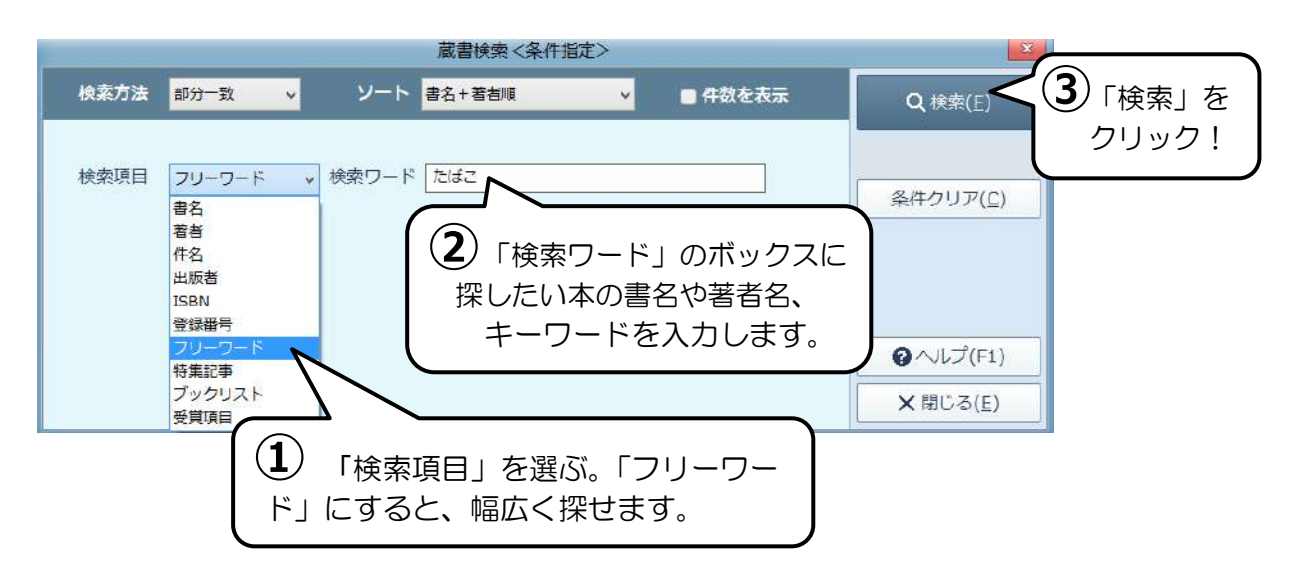

## 3. 検索結果画面 ~どれどれ、あったかな?

| 围            |                                 |                  |                             | LibM    | ax 2017 - [j  | 截書検索]       |          |                   |       |        | 10            | - 0        | ×    |
|--------------|---------------------------------|------------------|-----------------------------|---------|---------------|-------------|----------|-------------------|-------|--------|---------------|------------|------|
| 蔵書植          | 検索(F) 設定(C)                     |                  |                             |         |               |             |          |                   |       | -      | -             | -          | 5 X  |
| -94          | <b>秋</b> 雨                      |                  |                             |         |               |             |          |                   |       | н      | 4             | Þ          | M    |
| 貸出予約         | 書名                              | 看者               | 出版者                         | 出版年     | 請求記号          | 登録番号        | 配架場所     | 貸出区分              | TIRE! | F2     | F3            | F4         | F5   |
| 14           | あいつか来る                          | 星/新一》作           | 理論社                         | 2009.3  | 913.6-木-5     | 890108204   | 一般書架     | 通常                | 中当    | ソート    | 書名+           | 著者順        | ~    |
|              | 井伏鱒二目遛全集 第8巻 8                  | 井伏 蟑二/看          | 新潮社                         | 1986/01 | 918.6-7-8     | 890208219   | 一般書架     | 通常                | 高杉    |        | Q模            | 索(E)       |      |
|              | 現代たばこ戦争                         | 伊佐山芳郎。           | 岩波書店                        | 1999/05 | 369-7         | 890205946   | 新書       | 通常                | 高杉    |        |               |            |      |
|              | タバコ                             | 加治/正行/著          | 大月書店                        | 2005.5  | 498-力         | 890221784   | 一般書架     | 通常                | 高杉    |        | 鲁印            | 见刷(P)      |      |
|              | タバコ 第1部 1                       | ディミートル           | 恒文社                         | 1988/01 | 989-デ-1       | 890208558   | 一般書架     | 通常                | 高杉    |        |               |            |      |
|              | タバコ 第2部 2                       | ディミートル           | 恒文社                         | 1988/01 | 989-デ-2       | 890208559   | 一般書架     | 通常                | 高杉    |        |               |            |      |
|              | タバコってなんだろう                      | 北沢 杏子/福          | 岩崎書店                        | 1992/01 | 498-+         | 890101834   |          | 通常                | 中等    |        |               |            |      |
|              | タバコとわたしたち                       | 大野/竜三/著          | 岩波書店                        | 2011.7  | 498-オ         | 890106924   | 新書       | 通常                | 中等    |        |               |            |      |
|              | たばこは全身病 最新改訂版                   | 不明               | 少年写真新                       | 2000/03 | 498-夕         | 890102073   | 1        | 通常                | 中等    |        |               |            |      |
| <b>F</b>     | タバコは全身病                         | 浅野/牧茂/著          | 少年写真新                       | 2015.3  | 498- <b>7</b> | 890220342   | 一般書架     |                   | 高杉    |        |               |            |      |
|              | n na sha kasar i na ta ta ƙasar | Research and the | in the second second second | - 11A   |               |             |          |                   |       |        |               |            |      |
|              |                                 |                  |                             |         |               |             |          |                   |       |        |               |            |      |
| 目貢           | 出」「予約」 欄を                       | 「請氷記亏」を          |                             |         |               |             | 「昭策场所」を  |                   |       |        |               |            |      |
|              | チェック                            | 7! ][            |                             |         | チニ            | <b>ェック!</b> | Л        |                   |       | チ:     | エッ            | ク          | !    |
| 青い           | 字で表示された資                        | 料は、              | 本のう                         | ラベル     | の内容カ          | 「表示され       | <u>ו</u> | ドのコー              | ナーに   | ある     | ふか            | が表         | 一示さ  |
| 貸出           | 由か予約由                           |                  | ます。本は分類記号順に並ん わます 図書の       |         |               |             |          |                   |       |        | י כיע<br>+ רו |            |      |
|              |                                 | 5-40             |                             |         |               |             |          |                   | ۲۱۵   | 7 )    | 別直            | $( \land $ |      |
| それそれの傾に、マークか |                                 |                  | でいすりので、本を採りには               |         |               |             |          | っち)」といって、「文庫」「絵本」 |       |        |               |            |      |
| 表示されます。      |                                 |                  | ここがとても大事。 「参考図』             |         |               |             |          |                   |       | T      | <b>手米百</b> 9  |            | 木友   |
|              |                                 |                  |                             |         |               |             | -        |                   |       | -1-1-1 | 王天只           |            | ~~~  |
|              |                                 |                  |                             |         |               |             | Ī        | 直いてあ              | 6]-   | -ナ-    | -גיגר         | める         | U) C |
|              |                                 |                  |                             |         |               |             | -        | す。                |       |        |               |            |      |

東京都立高等学校学校司書会

## 4. 本棚に行って本を探そう

蔵書検索で読みたい本が見つかったら、 いよいよ本棚で探しましょう。ここでは検 **してください**。(一般書架・498-カ)

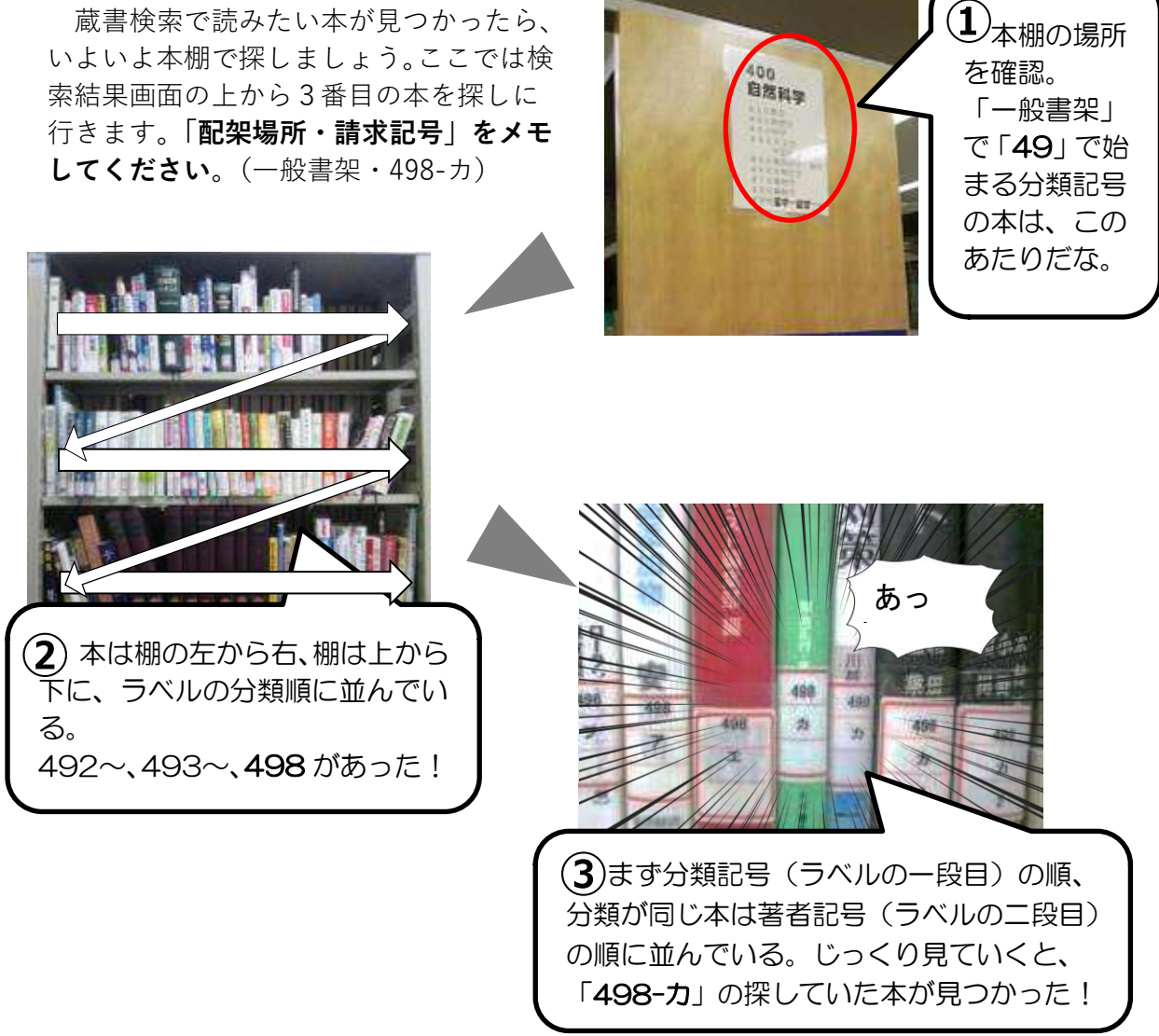

#### 5. 蔵書検索で困ったら…

上記のように読みたい本がスムーズに探せるといいのですが、蔵書検索した結果、「該当 する蔵書が検索できませんでした|と表示されたり、逆に多く表示されすぎたりして、ど うしたらいいか困ることがあります。

「うまくいかない……」とあきらめるのはまだ早い! そんな時は司書に聞いてみまし ょう。司書は図書館にある本のことをとても詳しく知っていて、みなさんが本を探すお手 伝いやアドバイスをします。パソコンでの蔵書検索はとても便利ですが、入力ミスやちょ っとした漢字の違いなどで、検索がうまくいかないこともあるのです。

困ったときは司書に聞くことをお忘れなく。

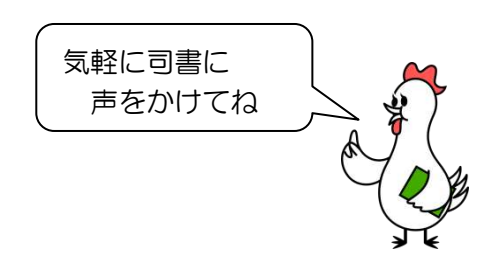